Thank you for purchasing the Kiosk Kit for the Disc Publisher. This will enable your Disc Publisher to use both the right and left bins as input, doubling the capacity of your Disc Publisher. This sheet describes the installation and use of the Kiosk Kit.

### SECTION I: SETUP

- 1. Check to make sure the following items are enclosed:
  - Output Bin Holder
  - Output Bin
  - Teflon Tape Strips
  - Operators Manual and other information
- 2. Attaching the Output Bin
  - After the software has been updated, you will need to attach the **Output Bin Holder** and **Output Bin** to the Disc Publisher to collect the finished discs. Attach the Output Bin Holder as shown, aligning the Locating Tabs on the Output Bin Holder with the Slots located on the underside of the Disc Publisher allowing the holder to hang off the edge of the table. Notice the slots do allow for adjusting the position of the output bin. If your discs are not falling into the bin, you will be able to move the bin slightly to align it. Place the Output Bin on

the Output Bin Holder

as shown.

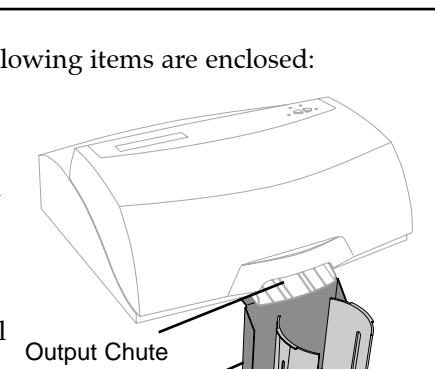

Output Bin

Output Bin

Holder

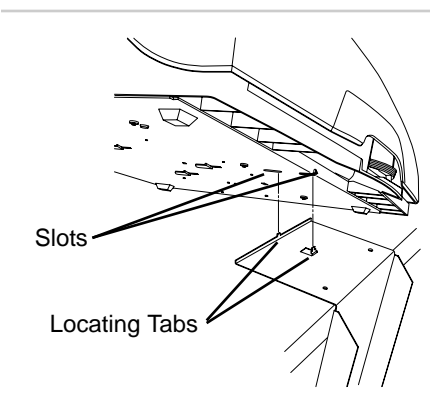

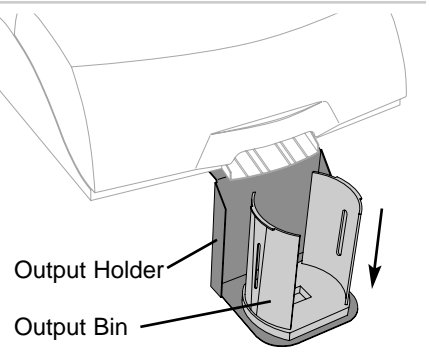

Your kit comes with Teflon coated tape strips. These may be necessary if the discs you use do not slide freely down the **Output Chute** into the **Output Bin**. Apply the strips to the ribs of the Chute as shown, starting at the top of the chute, and continuing

.

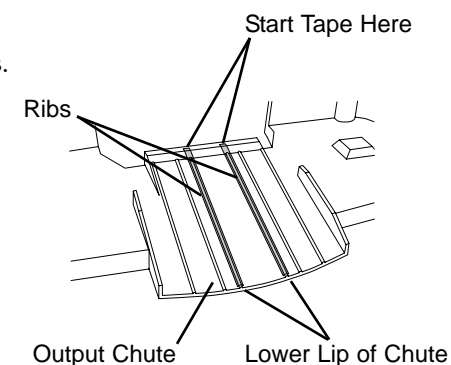

on down to the lower lip of the Chute to reduce friction and cause the discs to eject properly.

### SECTION II: ENABLING KIOSK MODE

Kiosk mode is available both in PrimoDVD and in the driver as a printing option. This allows you to use the Kiosk Mode for full CD production as well as print-only jobs.

### Using Kiosk Mode in PrimoDVD

In PrimoDVD, click **Robotics** then **Options**. You will see the following window:

| isc Publisher Options/Services                                                                                                    | $\mathbf{X}$ |
|----------------------------------------------------------------------------------------------------|--------------|
| Printer/Robotics                                                                                                    | OK<br>Cancel |
| Check Communications                                                                                                    |              |
| Disc Printing Design SureThing Print Image           Design SureThing Print Image           If ask me at startup #1 want to design a Surething CD Label |              |
| Enable Klosk Mode                                                                                                    |              |
| Print "Reject"     Record and Print Simultaneously                                                                                                    | About        |

### Click the **Enable Kiosk Mode** Check Box to use this feature.

## Image: We could and Print Simultaneously Using Kiosk Mode in the Print Driver

If you are using the Disc Publisher AutoPrinter, or just want to print discs and have them eject out the front of the unit, you can enable Kiosk Mode in the driver as well. In the Driver Settings you will see a new option, **Disc Output Location**. Simply set this to Kiosk Mode.

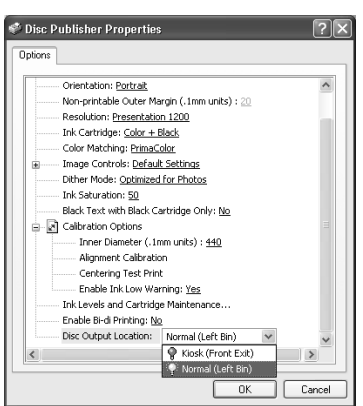

If you are creating jobs in PrimoDVD, it is not necessary to change this driver setting if you already have set Kiosk Mode active under Robotic Options. The PrimoDVD Kiosk Mode option overrides any driver setting.

**NOTE:** In print-only jobs, you may see a Windows "Time Out" error when the Disc Publisher is out of discs in one bin and switches over to the other. This is normal, and will not affect the completion of the print job. The Disc Publisher will retry automatically requiring no operator intervention.

### Using Kiosk Mode in Discribe

Set up your job as described in your Disc Publisher Macintosh User's Manual. In the Robot Write pane you will see a check box option that will enable Kiosk Mode.

#### Using Kiosk Mode in the Mac Print Driver

If you are using the Mac AutoPrinter, or just want to print discs and have them eject out the front of the unit, you can enable Kiesk Made in the dr

can enable Kiosk Mode in the driver as well.

Click **Print Setup** to see the driver pane and all of its settings. You will want to click the Copies and Pages button and select Publisher Settings option in the drop-down menu to see the full pane and access all the printer driver settings. At the bottom of the Settings pane you will see a check box that will enable Kiosk Mode.

Congratulations! You are now ready to use Kiosk Mode, doubling the capacity of your Disc Publisher or AutoPrinter!

| Printer:                                  | Disc Publisher                                                                       |                    |  |
|-------------------------------------------|--------------------------------------------------------------------------------------|--------------------|--|
| Presets:                                  | Standard                                                                             |                    |  |
| Publisher Settings                        |                                                                                      |                    |  |
| Car<br>t                                  | tridge<br>o use: Black only<br>Color only<br>Black and C                             | Color              |  |
|                                           | Print Quality                                                                        |                    |  |
| ○ N<br>○ Be<br>● Pr<br>○ Si               | ormal 600<br>est 600<br>esentation 1200<br>uper Photo 2400<br>imaColor Color Matchie | Intensity:         |  |
|                                           |                                                                                      | .,                 |  |
| Inner Dia                                 | ameter 38.5 mm 🕄                                                                     | Ink Utility        |  |
| Outer Ma                                  | argin: 2.0 mm 🕄                                                                      | (Save as Defaults) |  |
| Enable Ink Low Warning (Restore Defaults) |                                                                                      | ults               |  |
|                                           |                                                                                      |                    |  |

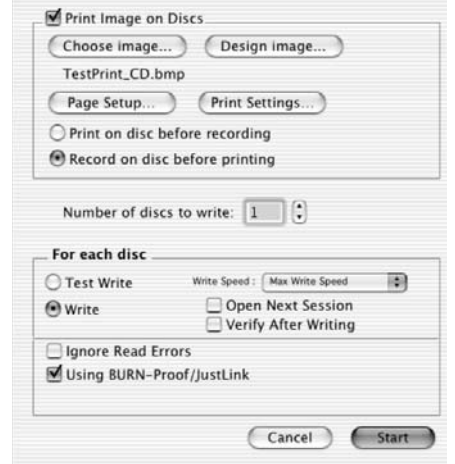

**Robot Write** 

# Kiosk Kit

For use with Disc Publisher

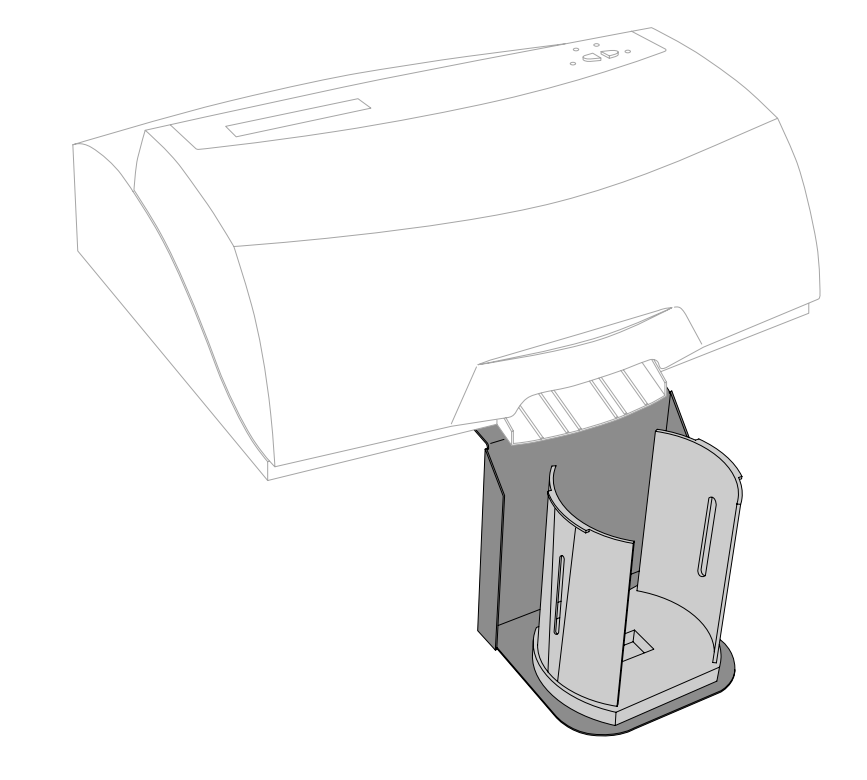

### **Operator's Instructions**

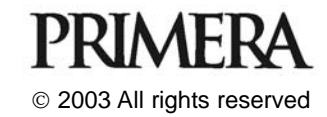